## Certificate Issuance Service Operating Manual

Login Procedure for Students in School

#### 11.4.0<sup>th</sup> edition Nov. 26, 2024 NTT-W

#### **Table of Contents**

| 1 Introduction                                                                                                    |           |
|----------------------------------------------------------------------------------------------------|-----------|
|                                                                                                    | . 7       |
|                                                                                                    | . 2       |
| 2 Log In to the Certificate Issuance Service                                                                                                    |           |
| 2.1 Registration of New Email Address (For First Login) ••••••••••                                                                                            | • 3       |
| <u>2.2 How to Log In</u> · · · · · · · · · · · · · · · · · · ·                                                                                                | • 6       |
| 2.3 How to Change the Login Information • • • • • • • • • • • • • • • • • • •                                                                                 | • 7       |
| (a) Change the email address $\cdots \cdots \cdots \cdots \cdots \cdots \cdots \cdots \cdots \cdots \cdots \cdots \cdots \cdots \cdots \cdots \cdots \cdots $ | • 7       |
| 2.4 Switch Languages                                                                                                    | • 9       |
| 2.5 How to Add a Student ID number (Only for those who have multiple studer                                                                                   | <u>1t</u> |
| <u>ID numbers</u> ) • • • • • • • • • • • • • • • • • • •                                                                                                    | · 10      |

| 3 | How to Access | the Operating | Manual (After | First Registration) |
|---|---------------|---------------|---------------|---------------------|
|---|---------------|---------------|---------------|---------------------|

| 3.1 | How to See the Op | perating Manual | • | • | • | • | ••• | • | • | ••• | • | • | • | • | • | • | • | • | • | - | 15 |
|-----|-------------------|-----------------|---|---|---|---|-----|---|---|-----|---|---|---|---|---|---|---|---|---|---|----|
|     | •                 | _               |   |   |   |   |     |   |   |     |   |   |   |   |   |   |   |   |   |   |    |

# **1** Introduction

#### 1.1 Notes on Operation

#### System Requirements and Operation Confirmation Terminals

| Classification   | System requirements and supported terminals |                                     |  |  |  |  |
|------------------|---------------------------------------------|-------------------------------------|--|--|--|--|
| PC               | User                                        | Chrome<br>FireFox<br>Safari<br>Edge |  |  |  |  |
| Smartphone, etc. | User                                        | iPhone: Safari<br>Android: Chrome   |  |  |  |  |

\*The operation confirmation terminals have been determined as a result of checking and do not guarantee proper operation.

\*The images may not be properly displayed depending on the model or browser.

\*The operation was confirmed with the latest version as of the date when it was performed. \*The service may be available from a terminal that does not meet the system requirements described in the terms of use or other than the operation confirmation terminals, but NTT West does not guarantee proper operation with such a terminal. Some of the screens may not be displayed or work correctly.

#### Inquiry about the System

♦ NTT West Call Center for Certificate Issuance Service (Only available in Japanese)

| Phone              | 06-6809-4327 |
|--------------------|--------------|
| Reception<br>hours | 24 hours     |

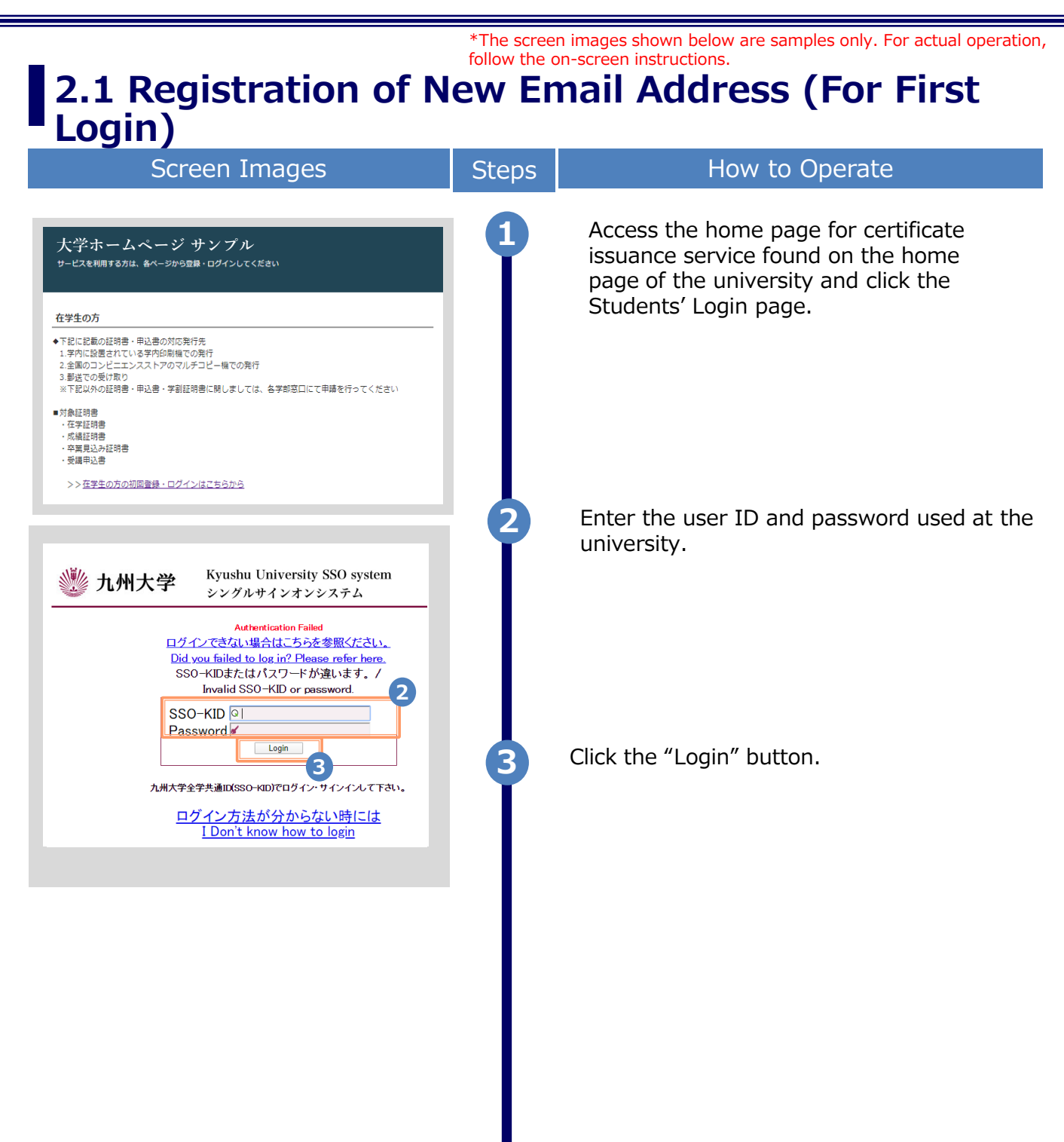

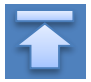

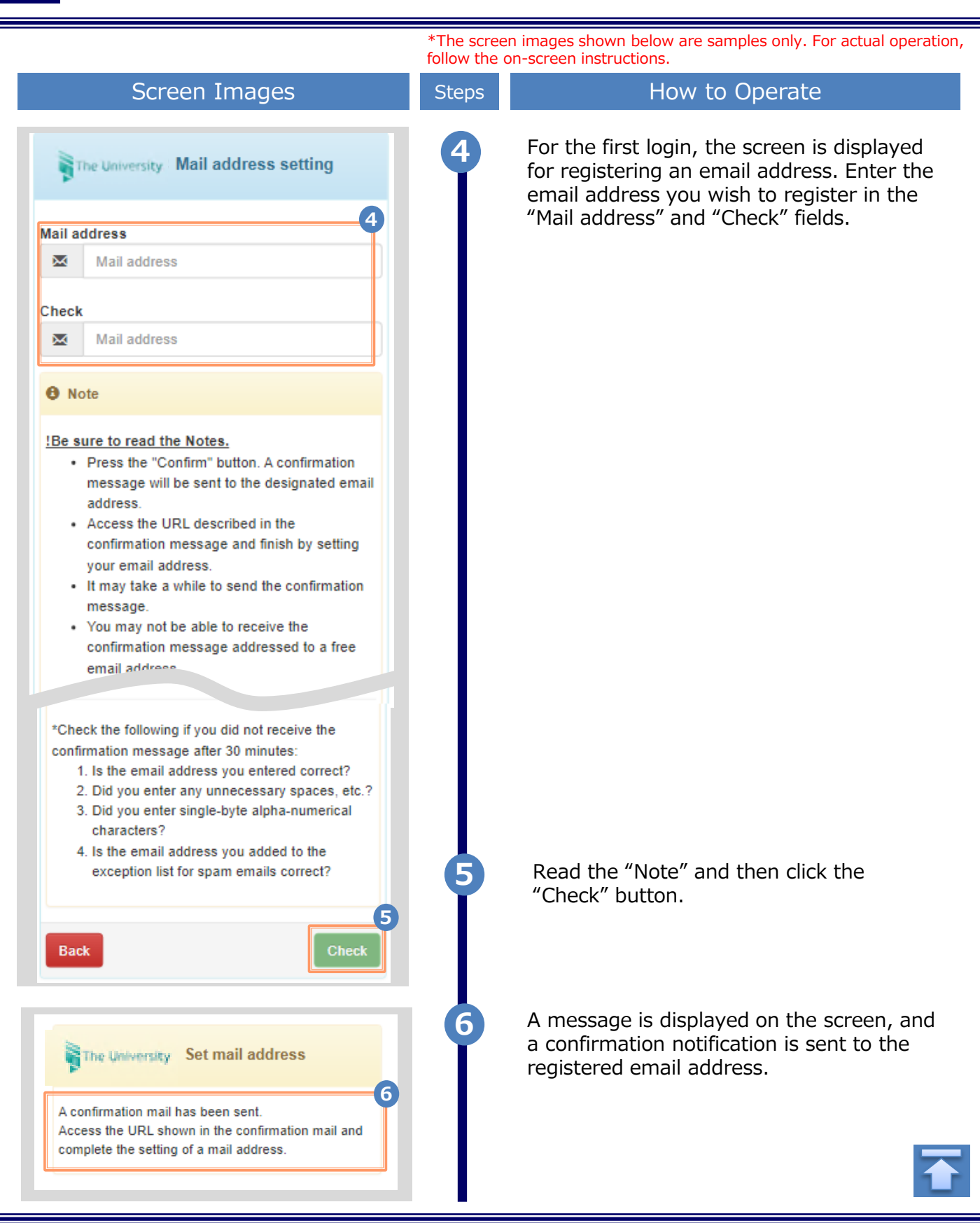

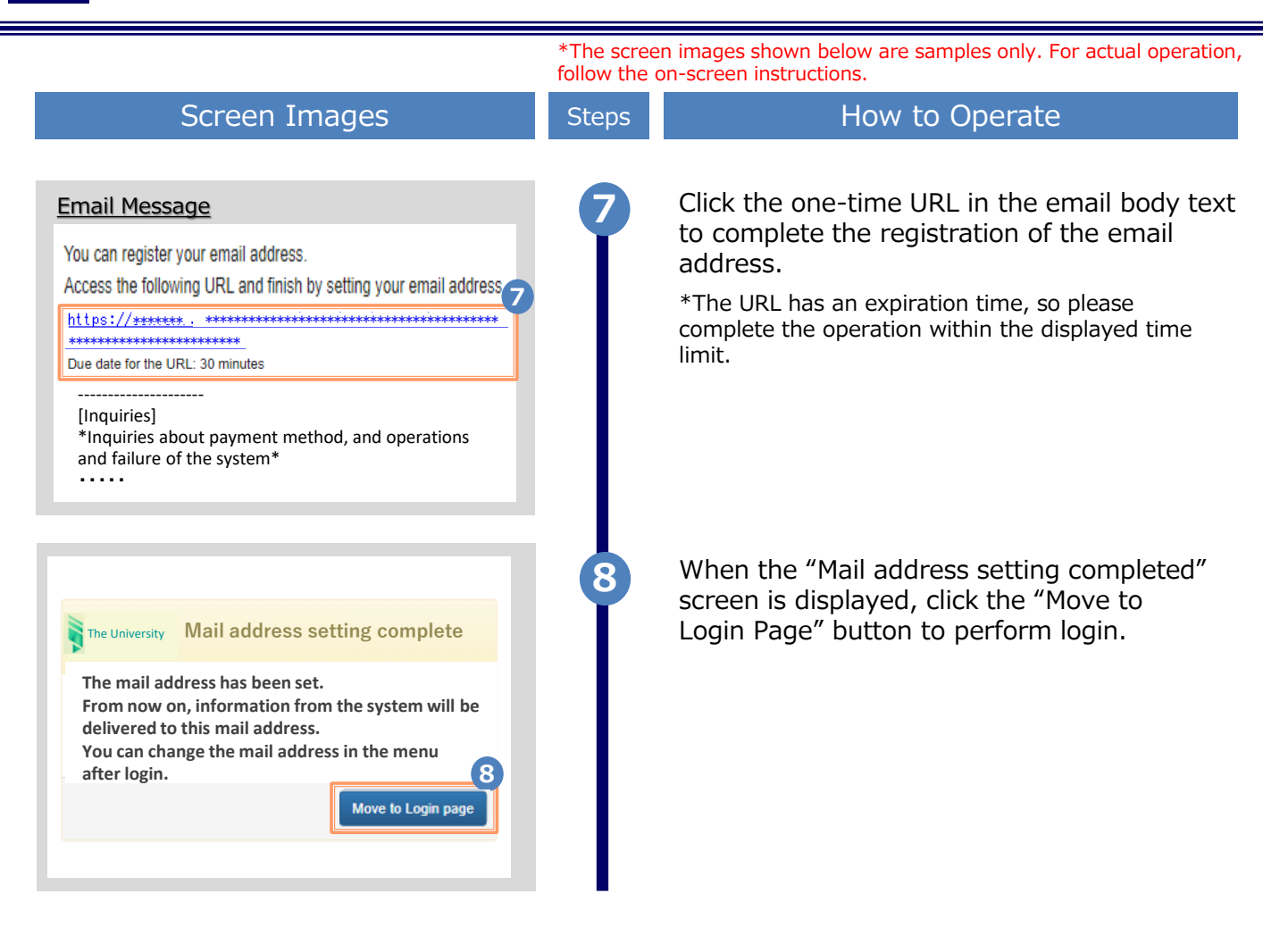

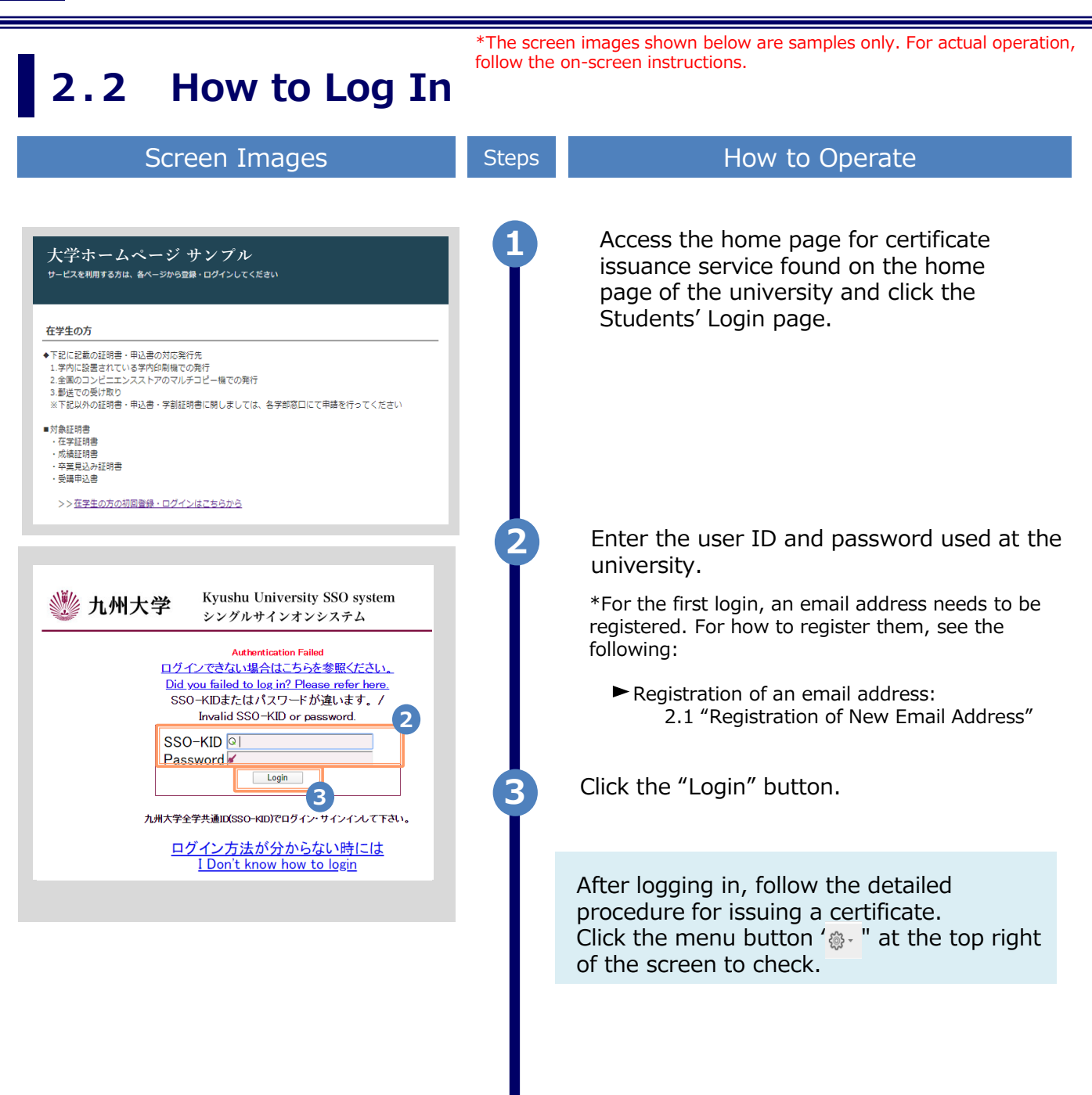

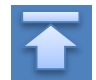

# \*The screen images shown below are samples only. For actual operation, follow the on-screen instructions. **2.3** How to Change the Login Information

#### (a) Change the email address

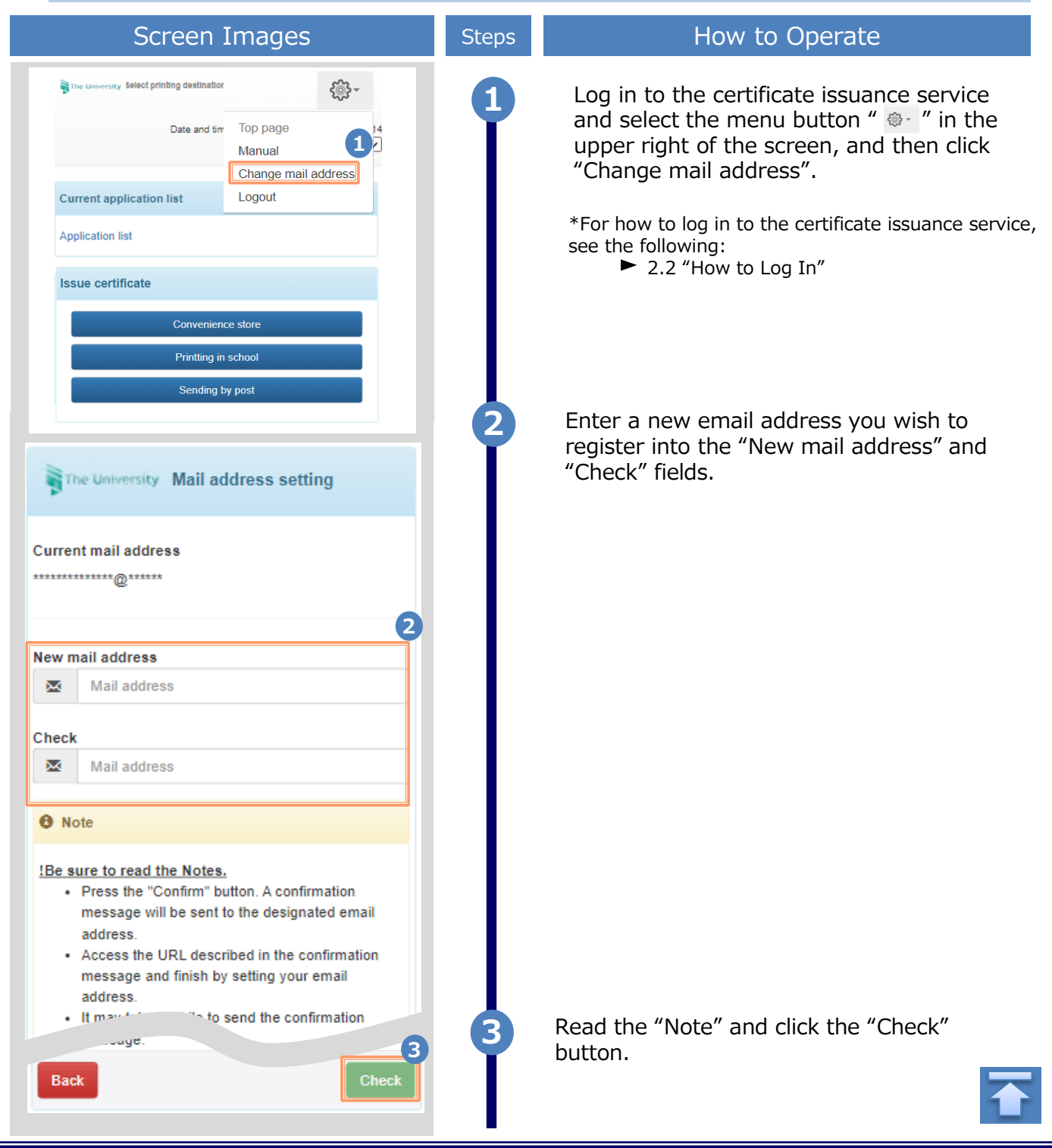

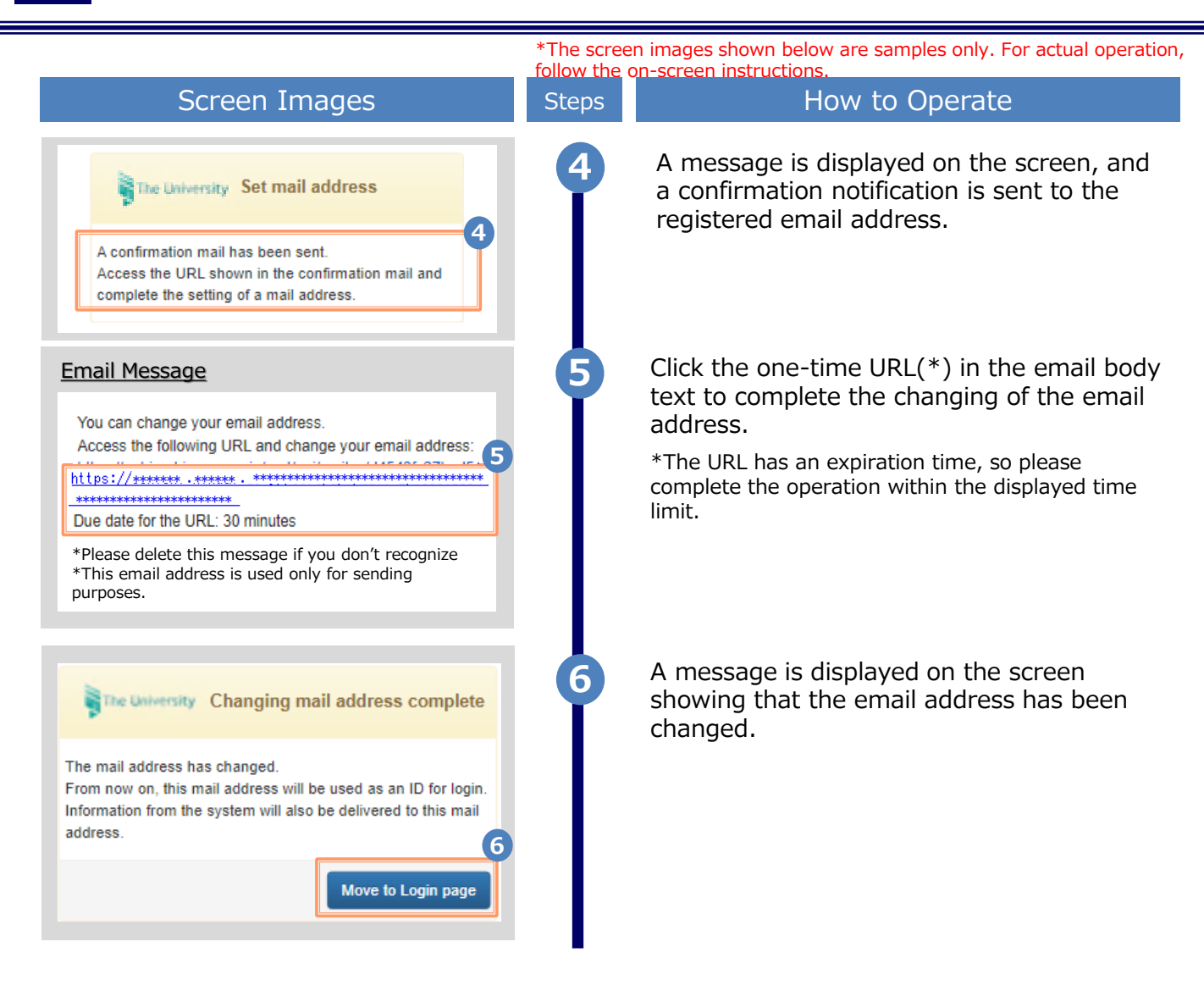

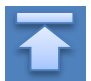

#### 2.4 Switch Languages

\*The screen images shown below are samples only. For actual operation, follow the on-screen instructions.

| Screen Images                                                                                                    | Steps | How to Operate                                                                                                    |
|----------------------------------------------------------------------------------------------------|-------|----------------------------------------------------------------------------------------------------|
| The University 印刷先選択 前回ログインEntropy 1<br>現在の申請一覧                                                                                                    | 1     | Click the language selection pull-down to switch languages.                                                                                                    |
| 申請一覧<br>証明書を発行<br>コンビニ<br>学内印刷<br>郵送                                                                                                    |       |                                                                                                    |
| ▶ The University 印刷先選択<br>中回ログイン日井 exceed on a for a for a | 2     | Click the language you want to display in the pull-down.                                                                                                    |
| コンビニ<br>学内印刷<br>郵送                                                                                                    | 3     | The screen switches in the language you selected. Subsequent screens will be                                                                                                    |
| Date and time of previous login 2022/12/02 15:14 LANG:English ✓ Current application list Application list Issue certificate                                                                                                    |       | displayed in the selected language.<br>Since the language selection pull-down<br>is displayed only on Select Printing<br>Destination screen, you need to come<br>back to this screen in order to switch<br>languages. |
| Convenience store<br>Printting in school<br>Sending by post                                                                                                    |       |                                                                                                    |

Copyright © 2017 NIPPON TELEGRAPH AND TELEPHONE WEST CORPORATION All Rights Reserved.

\*The screen images shown below are samples only. For actual operation, follow the on-screen instructions.

#### 2.5 How to Add a Student ID Number

\*applicable for those who have multiple student ID numbers

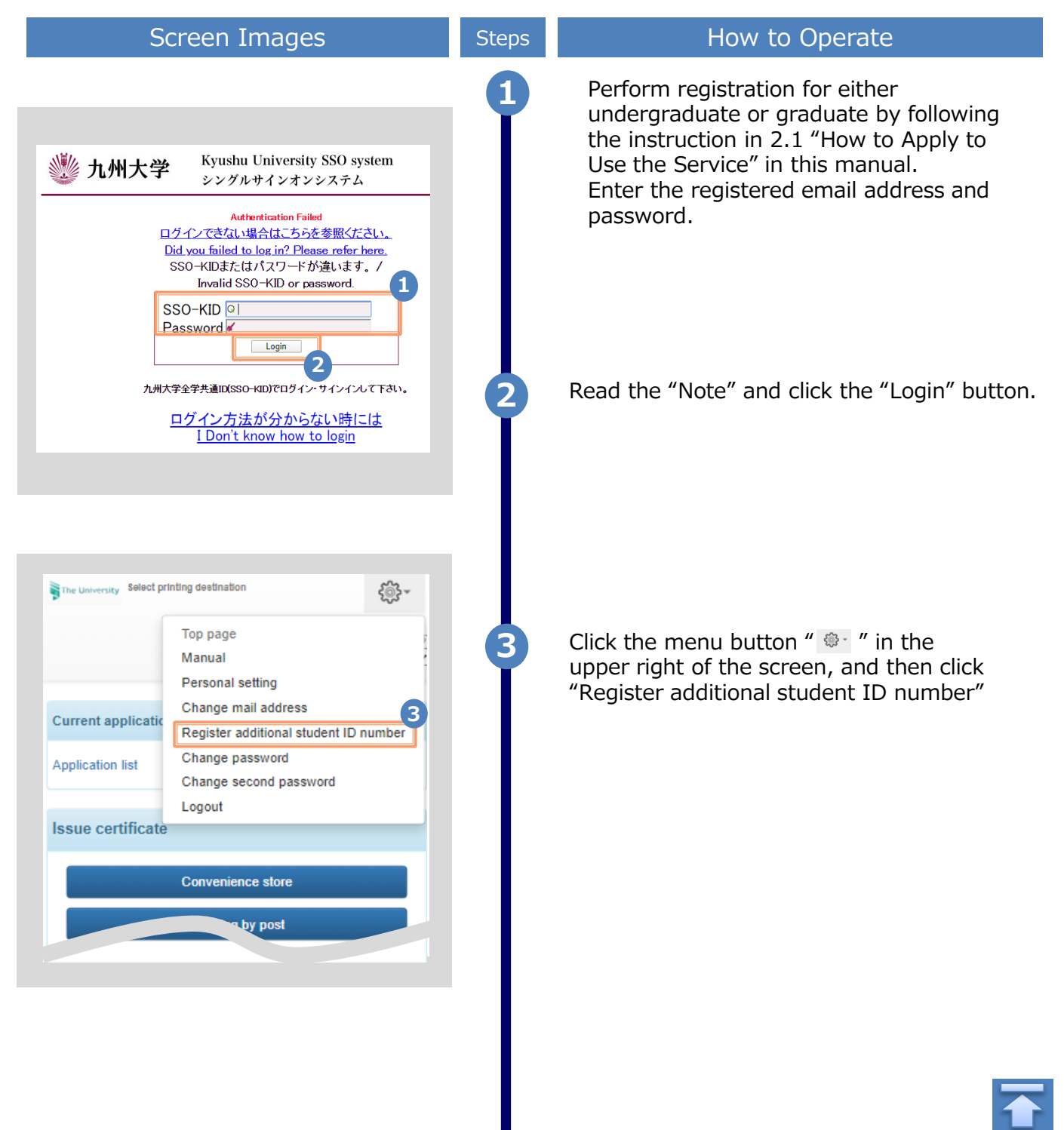

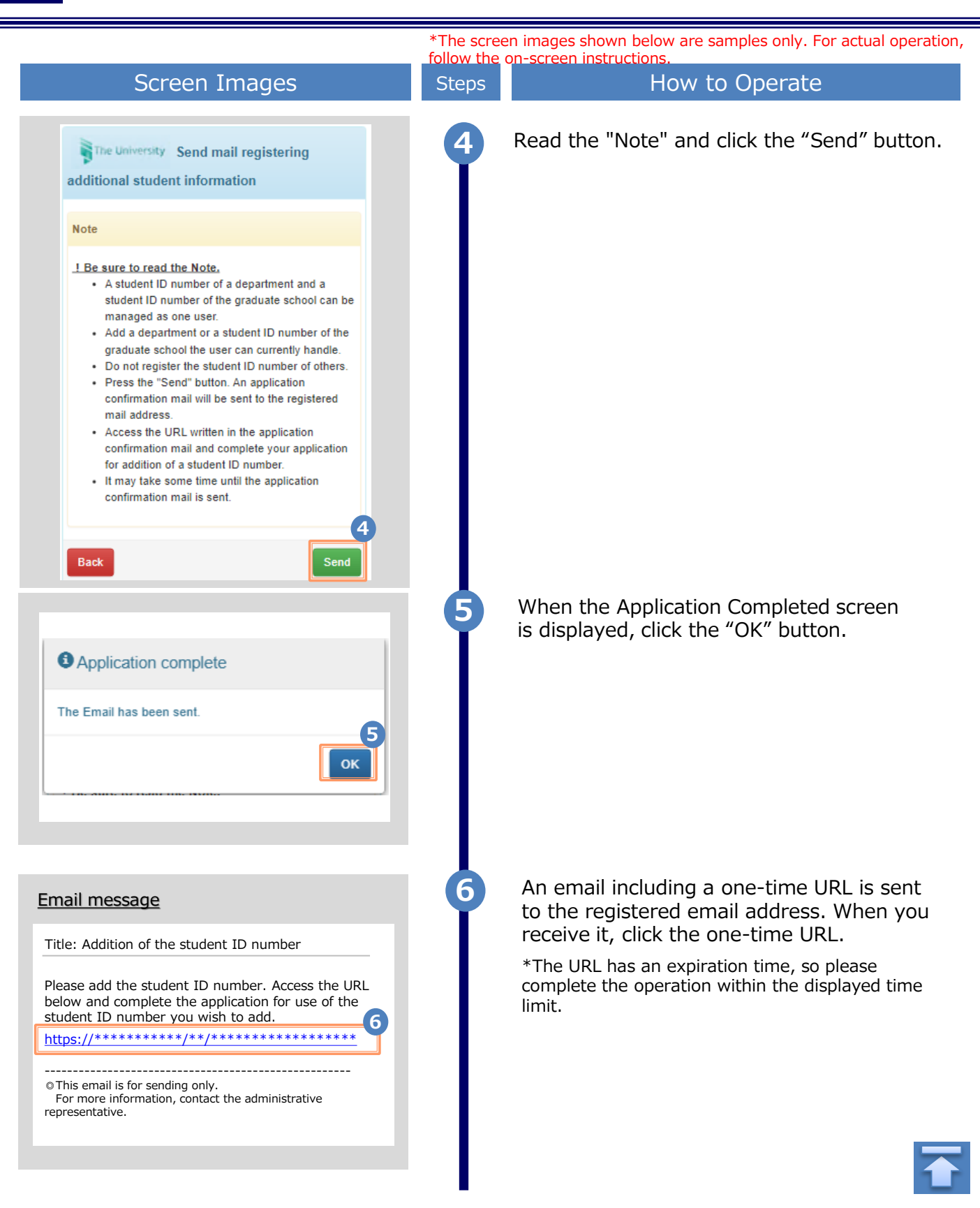

|                                                                                                    | *The scree<br>follow the c | n images shown below are samples only. For actual operation, on-screen instructions.                                                         |
|----------------------------------------------------------------------------------------------------|----------------------------|----------------------------------------------------------------------------------------------------|
| Screen Images                                                                                                    | Steps                      | How to Operate                                                                                                    |
| University information(information when enrolled) [Note] Please select the school/graduate school affiliation according to the certificate required. (e.g. If you need a certificate of graduation, select "Kyushu University(undergraduate)")                                                                                                    | 7                          | Enter your information as of the time you were enrolled at undergraduate or graduate you want to add.                                        |
| *Name when in school (Required) YAMADA.TAROU                                                                                                    |                            | *The input items vary depending on the operating environment.<br>*The input items in red are required.                                       |
| "Name in Katakana when in school (Required)                                                                                                    |                            | Name when in school (Required)                                                                                                    |
| *Alphabetical Name when in school (Required),<br>YAMADA TAROU                                                                                                    |                            | Enter the name used when in school in kanji,<br>katakana, and roman characters.<br>*Place a space between the family name and first<br>name. |
| Attiliation(First Selection) (Required)                                                                                                    |                            | <ul> <li>University/Department/Subject (Required)</li> </ul>                                                                                 |
| Affiliation(Second Selection) (Required)                                                                                                    |                            | Select the university, department, and subject.                                                                                              |
| · · · · · · · · · · · · · · · · · · ·                                                                                                    |                            | <ul> <li>Degree Program (Required)</li> </ul>                                                                                                |
| Affiliation(Third Selection) (Required)                                                                                                    |                            | Select the applicable type.                                                                                                    |
| Degree Program (Required)                                                                                                    |                            | Student ID number                                                                                                    |
| Oundergraduate Program OMaster's Program Oboctoral Program OProfessional Degree Program OND Degree Program OND Degree Program |                            | Enter the student ID number.                                                                                                    |
| Objector by dissertation                                                                                                    |                            | <ul> <li>Matriculation year and month</li> </ul>                                                                                             |
| Student ID number *******                                                                                                    |                            | Enter the matriculation year and month.<br>*In the Western calendar year.                                                                    |
| Matriculation year and month                                                                                                    |                            |                                                                                                    |
| "Graduation/Completion) year and month (Required)                                                                                                    |                            | Graduation (completion) year and month (Required)                                                                                            |
| 年月 □                                                                                                    |                            | Enter the graduation (completion) year and month.                                                                                            |
| Graduate/Withdrawal/Removal (Required) OGraduate O Withdrawal/Removal                                                                                                    |                            | *In the Western calendar year.                                                                                                    |
|                                                                                                    |                            | <ul> <li>Graduate/Withdrawal/Removal (Required)</li> </ul>                                                                                   |
| Check                                                                                                    |                            | Select the applicable type.                                                                                                    |
| University's information (When in school)                                                                                                    |                            |                                                                                                    |
| Name when in school                                                                                                    | 8                          | Click the "Check" button.                                                                                                    |
| Name when in school in katakana                                                                                                    |                            |                                                                                                    |
| Graduation<br>9<br>Application                                                                                                    | 9                          | Check the inputs and click the "Application" button.                                                                                         |
| Dack                                                                                                    |                            |                                                                                                    |

|                                                                                                    | *The scree | en images shown below are samples only. For actual operation on-screen instructions.                                                                                                    |
|----------------------------------------------------------------------------------------------------|------------|----------------------------------------------------------------------------------------------------|
| Screen Images                                                                                                    | Steps      | How to Operate                                                                                                    |
| Your application will be checked.<br>The result will be sent to the registered mail address later                                                                                                    | 10         | A message is displayed stating that the application has been accepted.                                                                                                    |
| Email message<br>Title: Result of the application for use<br>This email is to notify you of the completion of the<br>registration of the student ID number. The student<br>ID number below has been add to the current<br>account.<br>Student ID number: ******<br>• This email is for sending only. For more<br>information, contact the administrative<br>representative. | 1          | After the application is approved, an email<br>is sent to the registered email address.<br>Check to see if the service has become<br>available.<br>*The image on the left will be displayed when the<br>application is approved. The application may be<br>rejected or subject to resubmission. |
| ジグ 九州大学 Kyushu University SSO system<br>シングルサインオンシステム     Authentication Failed<br>ログインできない場合はこちらを参照ください。<br>Did you failed to log in? Please refer here.<br>SSO-KIDまたはパスワードが違います。/<br>Invalid SSO-KID or password.     SSO-KID 0                                                                                                    | 12         | Access the website of the certificate<br>issuance service and enter the email<br>address, password, and second<br>password again.<br>*For how to log in, see the following:<br>► 2.2 "How to Log In"                                                                                            |
| レージョン<br>た州大学全学共通IX(SSO-KID)でロヴィン・サインインにて下さい。<br>ログイン方法が分からない時には<br>IDon't know how to login                                                                                                    | 13         | Read the "Note" and click the "Login" button.                                                                                                    |
|                                                                                                    |            |                                                                                                    |

| Screen                                                                                                    |                                                                      |                                                                    | Tonow the |                                                                                                    |
|----------------------------------------------------------------------------------------------------|----------------------------------------------------------------------|--------------------------------------------------------------------|-----------|----------------------------------------------------------------------------------------------------|
| Screen                                                                                                    | n Image                                                              | S                                                                  | Steps     | How to Operate                                                                                                    |
| The University Select printing de                                                                                                    | stination                                                            | ₹©} -                                                              | 14        | Select one of the printing methods from the "Issue Certificates".                                                                            |
|                                                                                                    |                                                                      | LANG:English 🗸                                                     |           | *The screen image on the left will be displayed<br>when selecting "CVS" for printing. To access<br>the service only for checking whether the |
| Current application list                                                                                                    |                                                                      |                                                                    |           | student ID number is registered, you can selec<br>any option.                                                                                |
| Application list                                                                                                    |                                                                      |                                                                    |           |                                                                                                    |
| Issue certificate                                                                                                    |                                                                      | 14                                                                 |           |                                                                                                    |
| Conver                                                                                                    | nience store                                                         |                                                                    |           |                                                                                                    |
| Printtir                                                                                                    | ng in school                                                         |                                                                    |           |                                                                                                    |
| Sendi                                                                                                    | ing by post                                                          |                                                                    |           |                                                                                                    |
| The University Select certific<br>Date and time of previou<br>Select application certifica                                                                                                    | is login 2022/11/29                                                  | nvenience store)<br>14:52                                          |           | Select the student ID number you want<br>use for printing a certificate before<br>applying for the certificate.                              |
| Student ID number : ***** Student ID number : ***** Certificates                                                                                                    |                                                                      | *                                                                  |           |                                                                                                    |
| Student ID number : ***** Student ID number : ***** Certificates Type of certificate                                                                                                    | Commission                                                           | ►<br>Number<br>of copies                                           |           |                                                                                                    |
| Student ID number : *****<br>Student ID number : *****<br>Certificates<br>Type of certificate<br>Certificate of Completio<br>n (Japanese)                                                                                                    | Commission<br>800 yen                                                | Number<br>of copies                                                |           |                                                                                                    |
| Student ID number : *****<br>Student ID number : *****<br>Certificates<br>Certificate of Completio<br>n (Japanese)<br>Certificate of Completio<br>n (English)                                                                                                    | Commission<br>800 yen<br>800 yen                                     | Number<br>of copies                                                |           |                                                                                                    |
| Student ID number : *****<br>Student ID number : *****<br>Certificates<br>Certificate of Completio<br>n (Japanese)<br>Certificate of Completio<br>n (English)<br>Others                                                                                                    | Commission<br>800 yen<br>800 yen                                     | Number<br>of copies                                                |           |                                                                                                    |
| Student ID number : *****<br>Student ID number : *****<br>Certificates<br>Certificate of Completio<br>n (Japanese)<br>Certificate of Completio<br>n (English)<br>Others<br>Type of certificate                                                                                               | Commission<br>800 yen<br>800 yen<br>Commission                       | Number<br>of copies<br>0 V<br>0 V<br>Number<br>of copies           |           |                                                                                                    |
| Student ID number : *****<br>Student ID number : *****<br>Certificates<br>Certificate of Completio<br>n (Japanese)<br>Certificate of Completio<br>n (English)<br>Others<br>Type of certificate<br>Medical Examination C<br>ertificate                                                        | Commission<br>800 yen<br>800 yen<br>Commission<br>200 yen            | Number<br>of copies                                                |           |                                                                                                    |
| Student ID number : *****<br>Student ID number : *****<br>Certificates<br>Certificate of Completio<br>n (Japanese)<br>Certificate of Completio<br>n (English)<br>Others<br>Type of certificate<br>Medical Examination C<br>ertificate of Academic<br>Record                                  | Commission<br>800 yen<br>800 yen<br>Commission<br>200 yen<br>200 yen | Number   of copies   0   0   0   0   of copies   0   0             |           |                                                                                                    |
| Student ID number : *****<br>Student ID number : *****<br>Certificates<br>Certificate of Completio<br>n (Japanese)<br>Certificate of Completio<br>n (English)<br>Others<br>Type of certificate<br>Medical Examination C<br>ertificate of Academic<br>Record<br>Certificate of Graduatio<br>n | Commission<br>800 yen<br>800 yen<br>200 yen<br>200 yen<br>200 yen    | Number   of copies   0   0   0   0   0   0   0   0   0   0   0   0 |           |                                                                                                    |

# **3** How to See the Operating Manual (After the First Registration)

# 3.1 How to See the Operating Manual

|                                                                                                    | Steps | How to Operate                                                                                                    |
|----------------------------------------------------------------------------------------------------|-------|----------------------------------------------------------------------------------------------------|
| The University Select printing destination Date and time of previous login 2022/12/02 15:14 LANG:English                 |       | Log in to the certificate issuance service<br>and select the menu button " . " in the<br>upper right of the screen.           |
| Current application list Application list                                                                                |       | <ul> <li>*For how to log in to the certificate issuance service, see the following:</li> <li>▶ 2.2 "How to Log In"</li> </ul> |
| The University Select printing destination  Date and time  Top page Annual  Change mail address Logout  Application list | 2     | Click "Manual" to display the Operating<br>Manual. Read the description and issue<br>certificate(s) at a CVS.                 |

en images shown below are samples only. For actual operation,

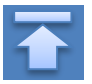

## **Revision History**

| Edition | Date       | Changes | Details                                    |
|---------|------------|---------|--------------------------------------------|
| 8.6.0   | 2023.8.1   | P2      | Corrected due to a change in phone number. |
| 11.4.0  | 2024.11.26 | -       | Corrected due to version upgrade.          |